## **New User Instructions**

Navigate to CSS (energovweb23.mlbfl.org)

- 1. Click Login or Register in the top right corner of the page or click Login from home page.
- 2. A popup will appear at the top of the screen. Read carefully and click Continue.
- 3. Click Create an account at bottom of sign in options
- 4. The application displays Create an Account page
- 5. Type in your
  - a. Email address
  - b. First name
  - c. Last name
  - d. Mobile phone
  - e. Password
- One time verification code will be sent. The email will be from Community Access Identity (noreply@identity.tylerportico.com) with a subject line Welcome to your Community Access Account. Note: Check Junk or Spam folder
- 7. Enter verification code, click Verify.

| Sign in to community access services. | Create an account                                                                                  |                                                                                |
|---------------------------------------|----------------------------------------------------------------------------------------------------|--------------------------------------------------------------------------------|
| G Sign in with Google                 | Email                                                                                              |                                                                                |
| Sign in with Apple                    | First name                                                                                         |                                                                                |
| Sign in with Microsoft                | Last name                                                                                          | Verify with your email                                                         |
| Sign in with Facebook                 | Mobile phone Optional                                                                              | & cityorchaneston.sc.gov@gmail.com                                             |
| OR                                    |                                                                                                    | Haven't received an email? Send again                                          |
| Email address                         | Password                                                                                           | We sent you a verification email. Enter the verification code in the text box. |
| Keep me signed in                     | <ul> <li>This field cannot be left blank</li> </ul>                                                | Enter Code                                                                     |
| Next                                  | Password requirements:<br>• At least 8 characters<br>• A lowercase letter<br>• An uppercase letter | 583782                                                                         |
| Unlock account? Help                  | A number     No parts of your username                                                             | veniy                                                                          |
| Create an account                     | Sign up                                                                                            | Verify with something else<br>Back to sign in                                  |
|                                       | Already have an account?                                                                           |                                                                                |

## The next section has three steps:

- Step 1 of 3: Acknowledgement. The City must approve and link your account appropriately.
- Step 2 of 3: Personal info. Complete \* required fields.
- Step 3 of 3: Address

## Click Submit. Your account will be reviewed, approved, and linked appropriately if necessary to a company.

**NOTE:** If an error message, **A user with this Email already exists** appears, then click **Already have an account** at the bottom. This takes you to a similar page to the beginning. Put in your existing email address and click Next for the verification screen.